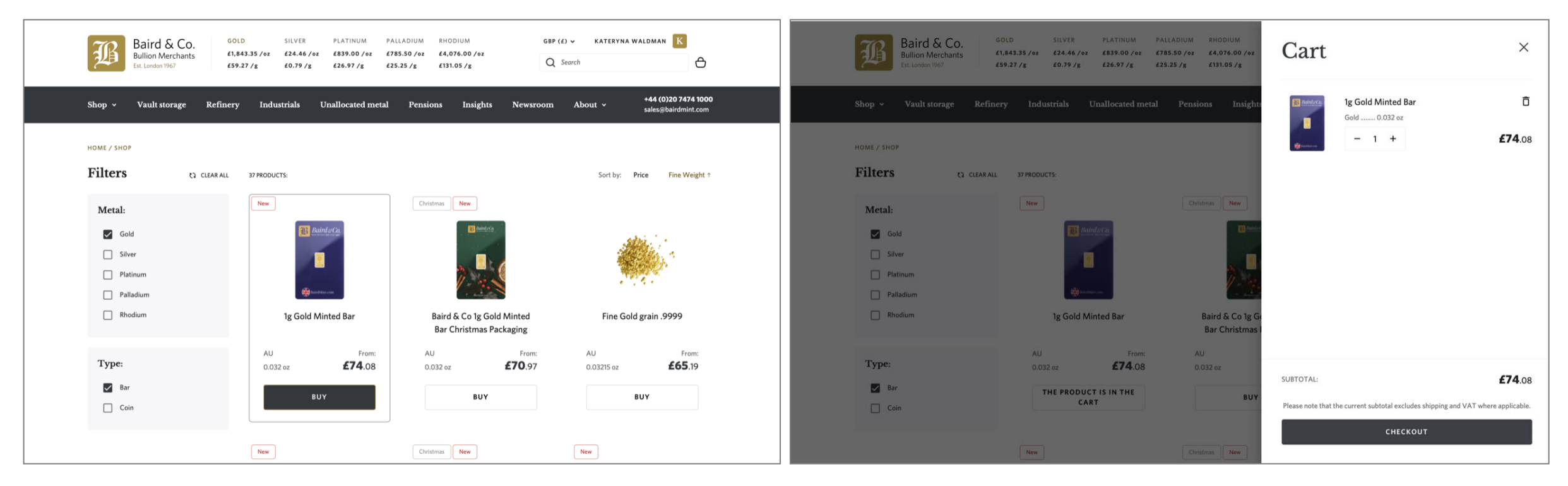

Step 1. Select a product and add it to your cart

Step 2. Go to your cart and click on 'Checkout'

| Available cash balance                                                                                                    |                                                         | pay bank                                                                                                    | Bank Pay                                                                                                    |
|----------------------------------------------------------------------------------------------------|---------------------------------------------------------|----------------------------------------------------------------------------------------------------|----------------------------------------------------------------------------------------------------|
| No available cash balance                                                                                                    |                                                         | Make a payment to BAIRD & CO                                                                                                    | 0.                                                                                                    |
| Checkout currency                                                                                                    |                                                         | LIMITED                                                                                                    |                                                                                                    |
| GBP (£) ~                                                                                                    |                                                         | 74.08                                                                                                    |                                                                                                    |
| Payment method                                                                                                    |                                                         |                                                                                                    |                                                                                                    |
| Pay with cash balance     Balance available: £0.00                                                                                                    |                                                         | Baird and Co - payment for orde<br>NUMBER 1556                                                                                                    | er with                                                                                                    |
| BARCLAYS  You'll be directed to a secure payment gateway provided by Barclays. Payment requirements, additional payment information, and some important details could be mentioned. |                                                         |                                                                                                    |                                                                                                    |
| I agree with Terms and Conditions                                                                                                    |                                                         |                                                                                                    |                                                                                                    |
| TOTAL: <b>£74.08</b>                                                                                                    |                                                         | Learn more about Bank Pa                                                                                                    | y.                                                                                                    |
| PAY NOW                                                                                                    |                                                         | SELECT YOUR BANK                                                                                                    |                                                                                                    |
|                                                                                                    |                                                         | Barclays Bank PLC (support@barclays.com) trading as                                                                                                    | Barclaycard.                                                                                                    |
|                                                                                                    | Barclaycard is a<br>regulated by the<br>Services Resist | rading name of Barclays Bank PLC. Barclays Bank PLC is authorised<br>Financial Conduct Authority (consumer.queries@fca.org.uk) and the<br>er number: 759676). Registered in England No. 9740322. Registered | by the Prudential Regulation Author<br>Prudential Regulation Authority (F<br>Loffice: 1 Churchill Place, London Ef |

Step 3. Select 'Barclays' in the 'Payment method' section

Step 4. Click on 'Select your bank'

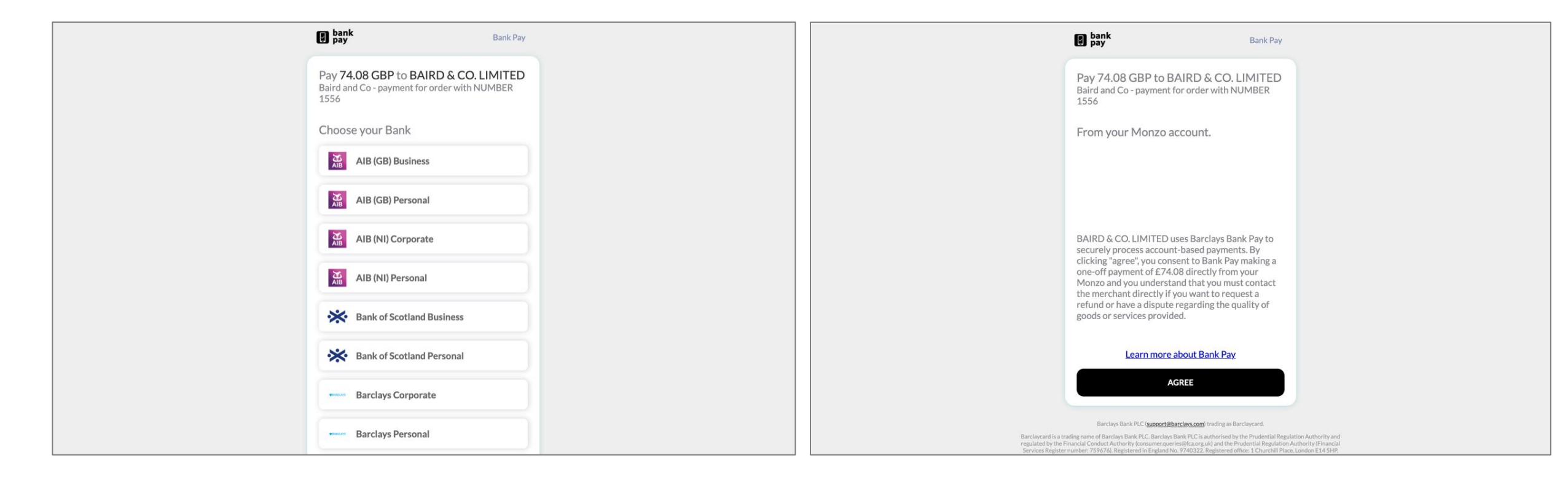

Step 5. Choose your bank from the presented selection

Step 6. Review your payment and click 'Agree'

|                                                                                                    | 20:16                                       | uli 🗢 95                                                           | 20:47 🕇               | ul 🗢 94                |
|----------------------------------------------------------------------------------------------------|---------------------------------------------|--------------------------------------------------------------------|-----------------------|------------------------|
|                                                                                                    | Mak                                         | e a payment                                                        |                       |                        |
| 🙌 monzo                                                                                                    |                                             | ٠                                                                  |                       |                        |
|                                                                                                    | BANK PAY would like<br>account. Check the d | e to make a payment from your<br>letails, then continue or cancel. |                       |                        |
| Make a payment                                                                                                    | Amount                                      | £74.08                                                             |                       |                        |
| BANK PAY would like to make a payment from one of your accounts. You'll need to verify yourself in the Monzo app. | Recipient                                   | BAIRD CO LIMITE                                                    |                       |                        |
| Account Number of your Monzo account                                                                              | Sort code                                   | 23-21-16                                                           |                       |                        |
| 12345678                                                                                                    | Account number                              | 11479199                                                           | Head bac              | k to your              |
| Sort Code of your Monzo account<br>000000                                                                         | Reference                                   | BKPY489093235TBU                                                   | To finish what you we | re doing, head back to |
| Email address on your Monzo account                                                                               | CHOOSE THE ACCOUNT                          | T YOU WANT TO PAY FROM                                             | BANH                  | ( PAY                  |
|                                                                                                    | Personal Acco                               | unt                                                                |                       |                        |
| Continue                                                                                                    | Joint Account                               |                                                                    |                       |                        |
| Cancel                                                                                                    |                                             | Continue                                                           |                       |                        |
|                                                                                                    |                                             | Contribute                                                         |                       | ay                     |

Step 7. You will be redirected to your bank

Step 8. Choose the account you would like to pay from in your bank's mobile app or online banking and follow the instructions provided by your bank

| $\checkmark$ | Success                                                                                                    |  |
|--------------|----------------------------------------------------------------------------------------------------|--|
|              | Your payment of 1.00 GBP is<br>complete, and will be processed in<br>line with standard Bank of Ireland<br>(UK) - Business account<br>timeframes. |  |
|              | Please use the following reference if you wish to query this payment:                                                                             |  |
|              | sdp-1-66ebd30c-c0e1-4a54-9865                                                                                                    |  |
|              | COPY                                                                                                    |  |
|              |                                                                                                    |  |

Step 9. Payment success screen provided by Bank Pay